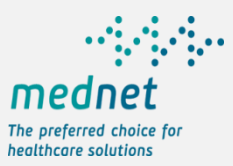

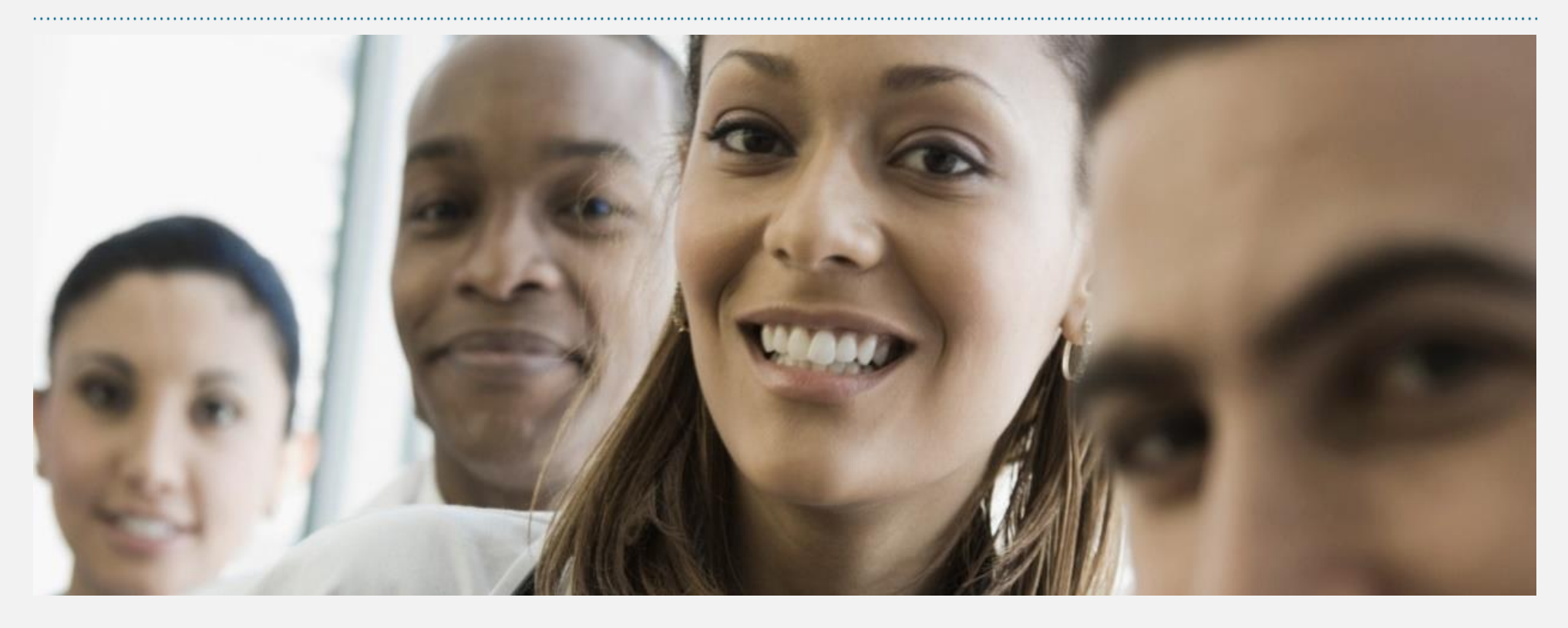

### MedNet Enhanced Mobile App Features and Guide – March 2020

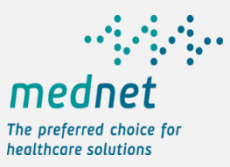

### **Mobile App Features**

Key functions available to a member for information on the policy, policy activity, provider search and claim submission.

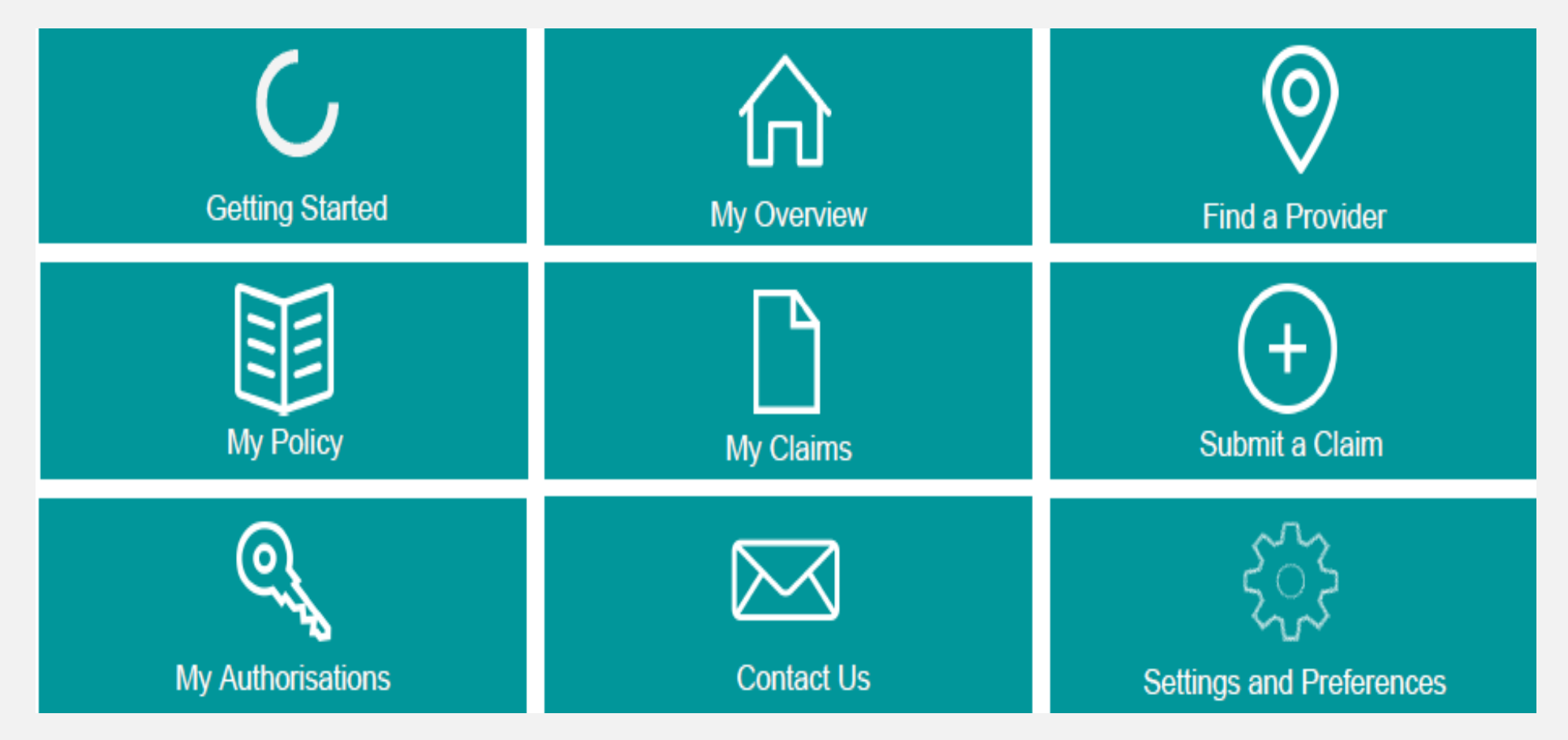

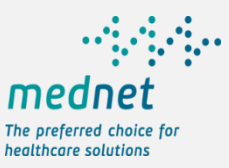

### **Getting Started - Registration**

Registration made simple in 3 easy steps: Unique ID (MedNet card or Emirates ID) and DOB with mobile number verification and e-mail capture.

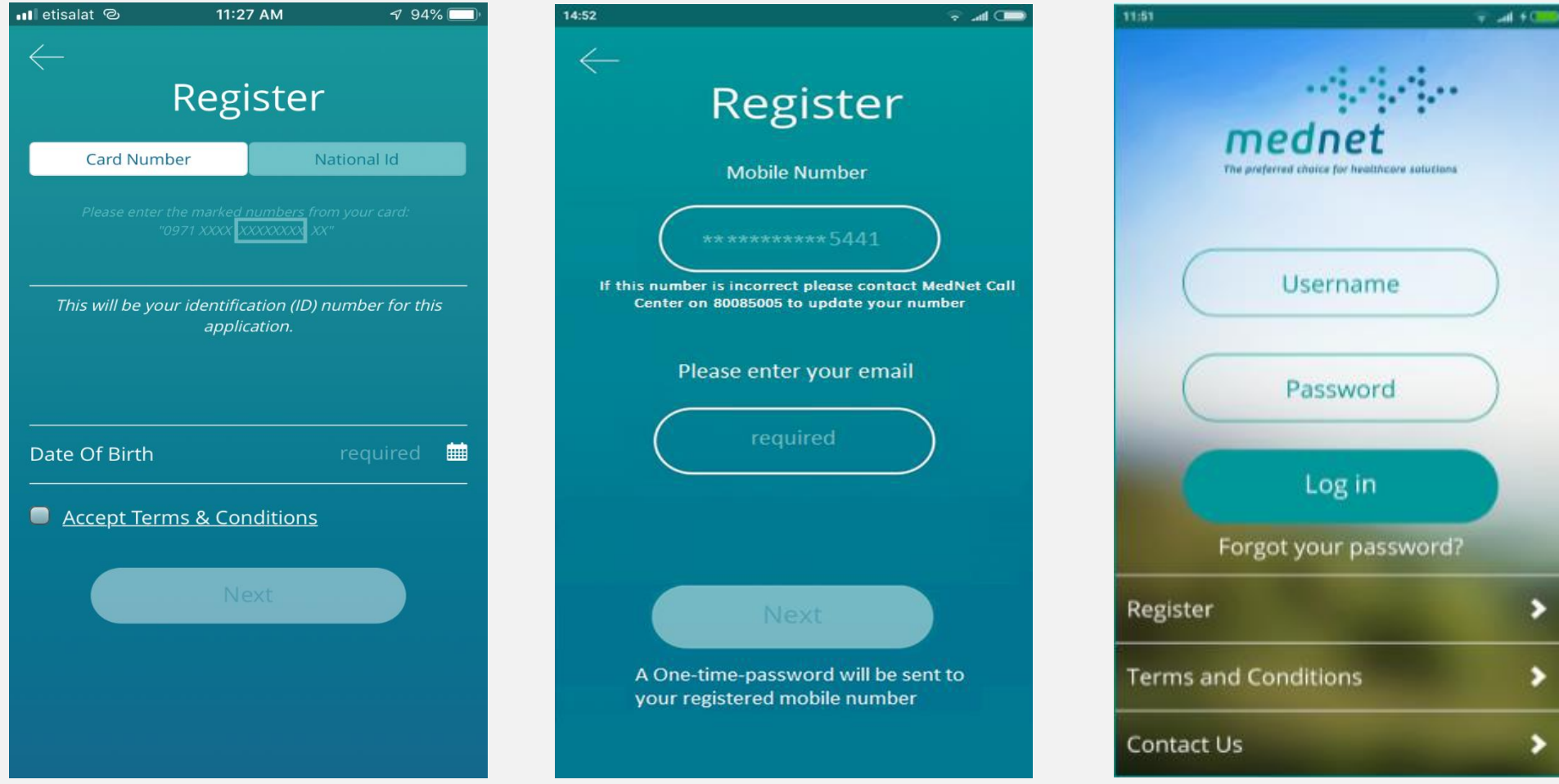

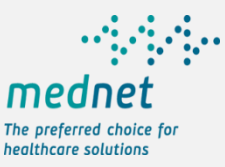

### **My Overview**

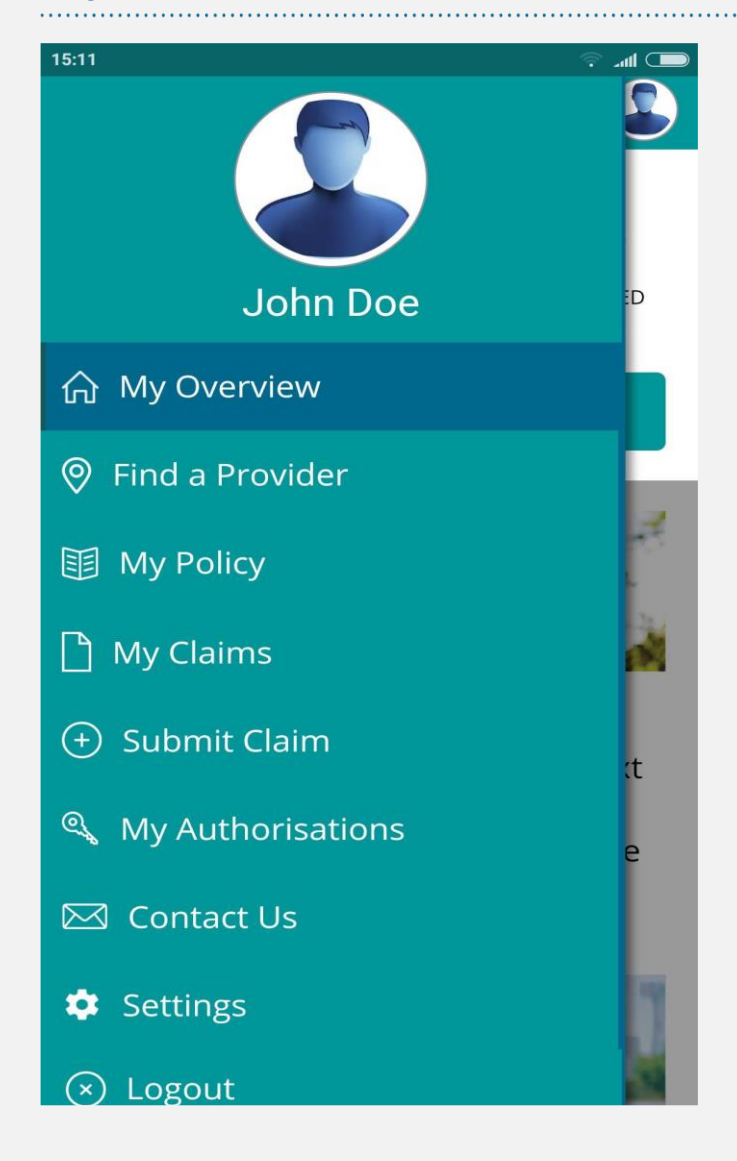

### My Overview

Access to view claims of principal member.

Access to view claims of dependents.

Access to Claims Paid, Pending or Rejected

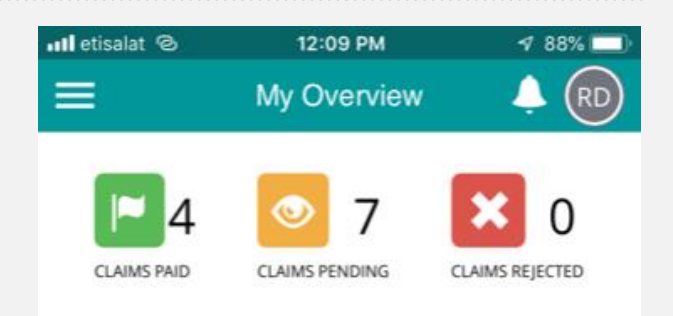

### VIEW CLAIMS

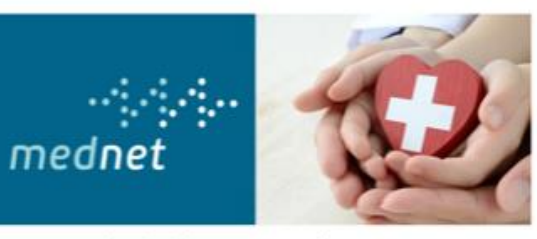

Expert and reliable managed care services to the benefit of all stakeholders in healthcare – from patients to healthcare providers and health insurance companies – that's what MedNet delivers.

With more than 20 years of experience in the market as well as the knowledge, resources, backing and stability of a globally leading reinsurer, MedNet is ideally positioned to support insurers in mastering tomorrow's healthcare challenges. MedNet is a member of Munich Re's health division.

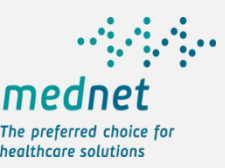

### Find a Provider – Quick Search

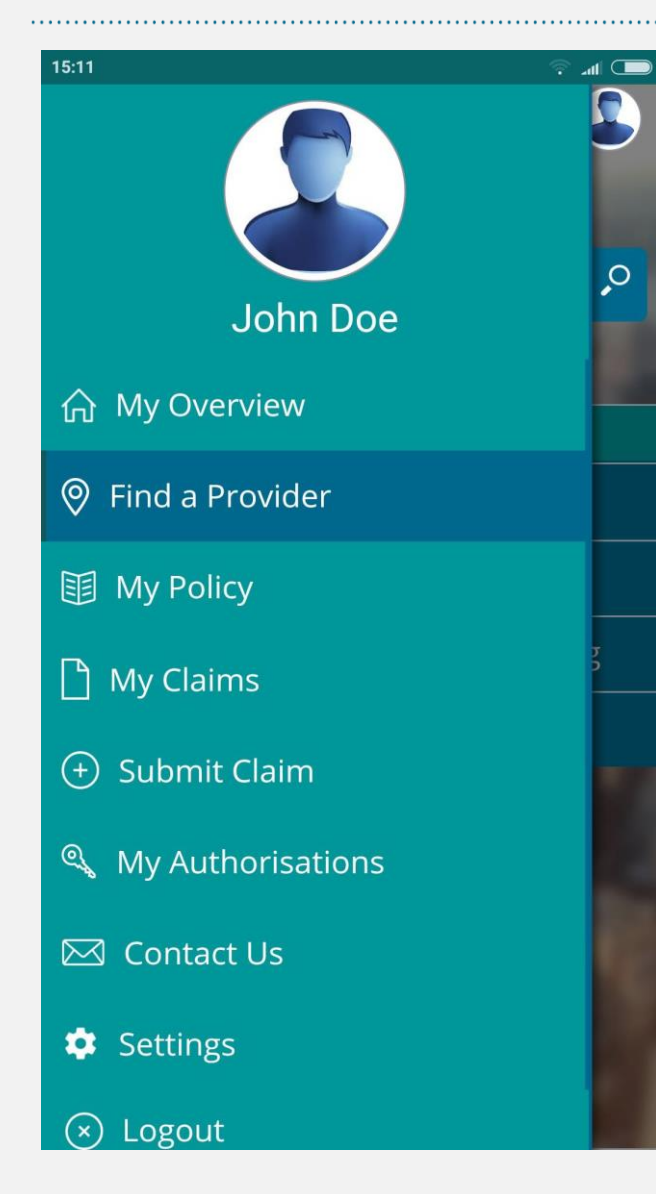

Quick Search: For a specific provider type – hospitals, pharmacies and clinics.

Quick Search by current member location. Current Location to nearby facilities within 10 kms. range.

Advanced Search: Search by specialty type.

Search by provider name.

Search by provider city, area.

Features include results of queried providers on the map, in a list and detailed provider information.

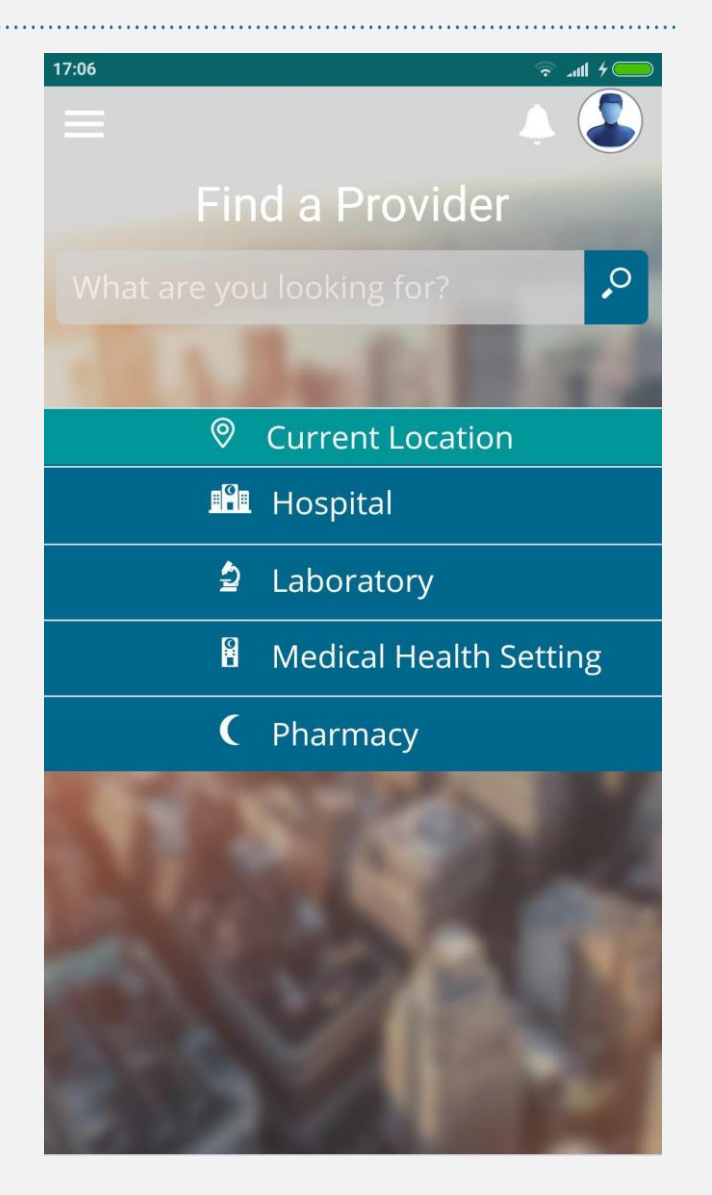

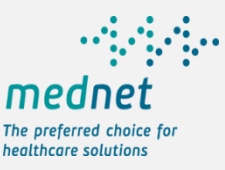

### Find a Provider – Advanced Search

| 17:08 🙃 attl 4 🥌                                                                                            |
|----------------------------------------------------------------------------------------------------|
| 🕻 Back Find a Provider 🐥 🎩                                                                                  |
| 🔎 Den                                                                                                    |
|                                                                                                    |
| 🔀 General Dentistry                                                                                         |
| Pediatric Dentistry                                                                                         |
| Al Dana Medico-dental Clinic-rak<br>Address Of 953, Ras Al-khaimah, Al Nakheel,<br>Uae<br>General Dentistry |
| 17:10 🛜tl 4                                                                                                 |
| 🗙 Back Find a Provider 🐥 🕹                                                                                  |
| Q                                                                                                    |
| 🕢 Dub                                                                                                    |
| Bur Dubai,uae                                                                                               |
| Bur-dubai,uae                                                                                               |
| Burj Dubai,uae                                                                                              |

Dubai Festival City,uae

Dubai Healthcare City,uae

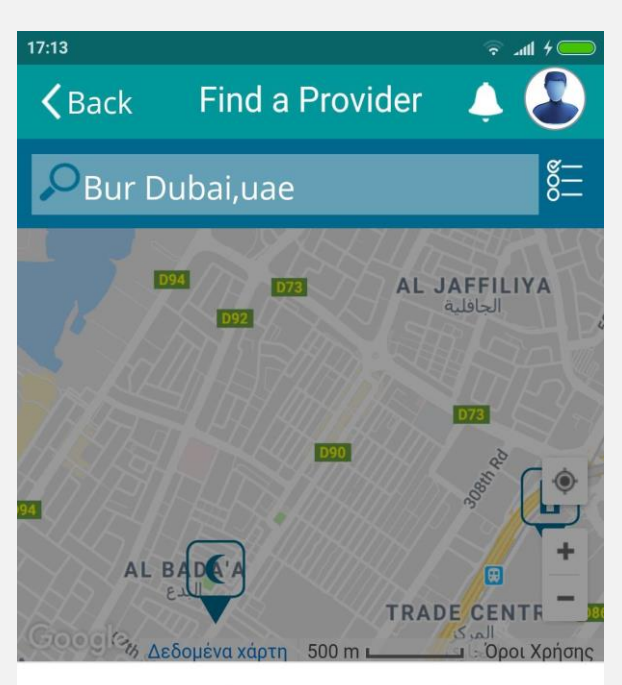

### MEDICAL SPECIALISTS CENTRE-DUBAI

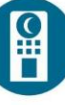

3.7k

km

Medical Health Setting, General Surgery Address Of 1022, Dubai, Bur Dubai, Uae

>

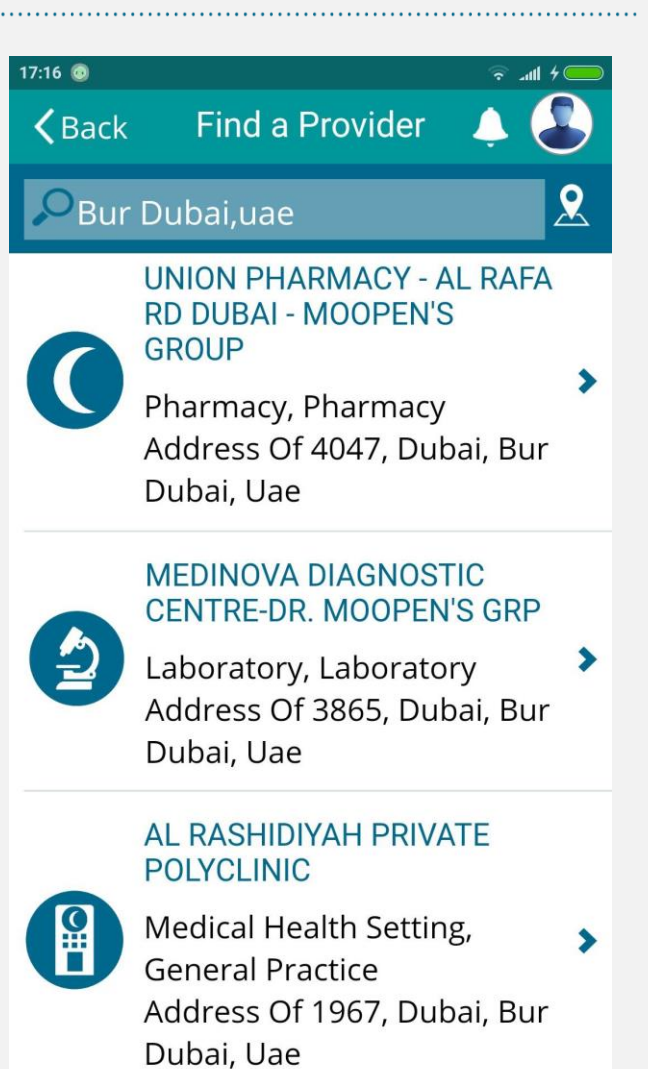

### **My Policy**

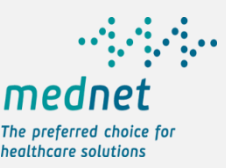

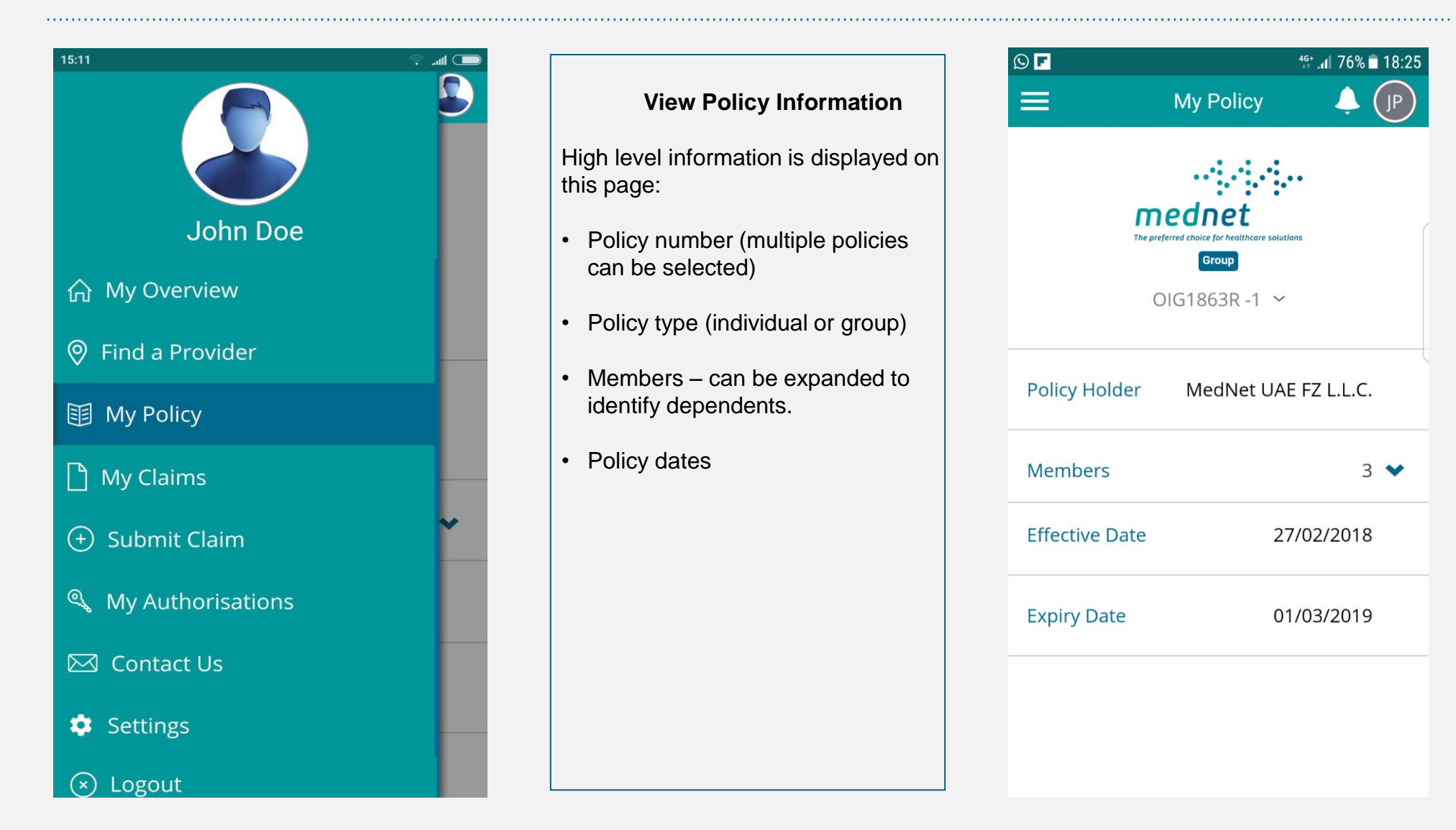

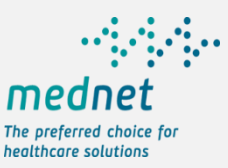

### My Policy – Details for a chosen member

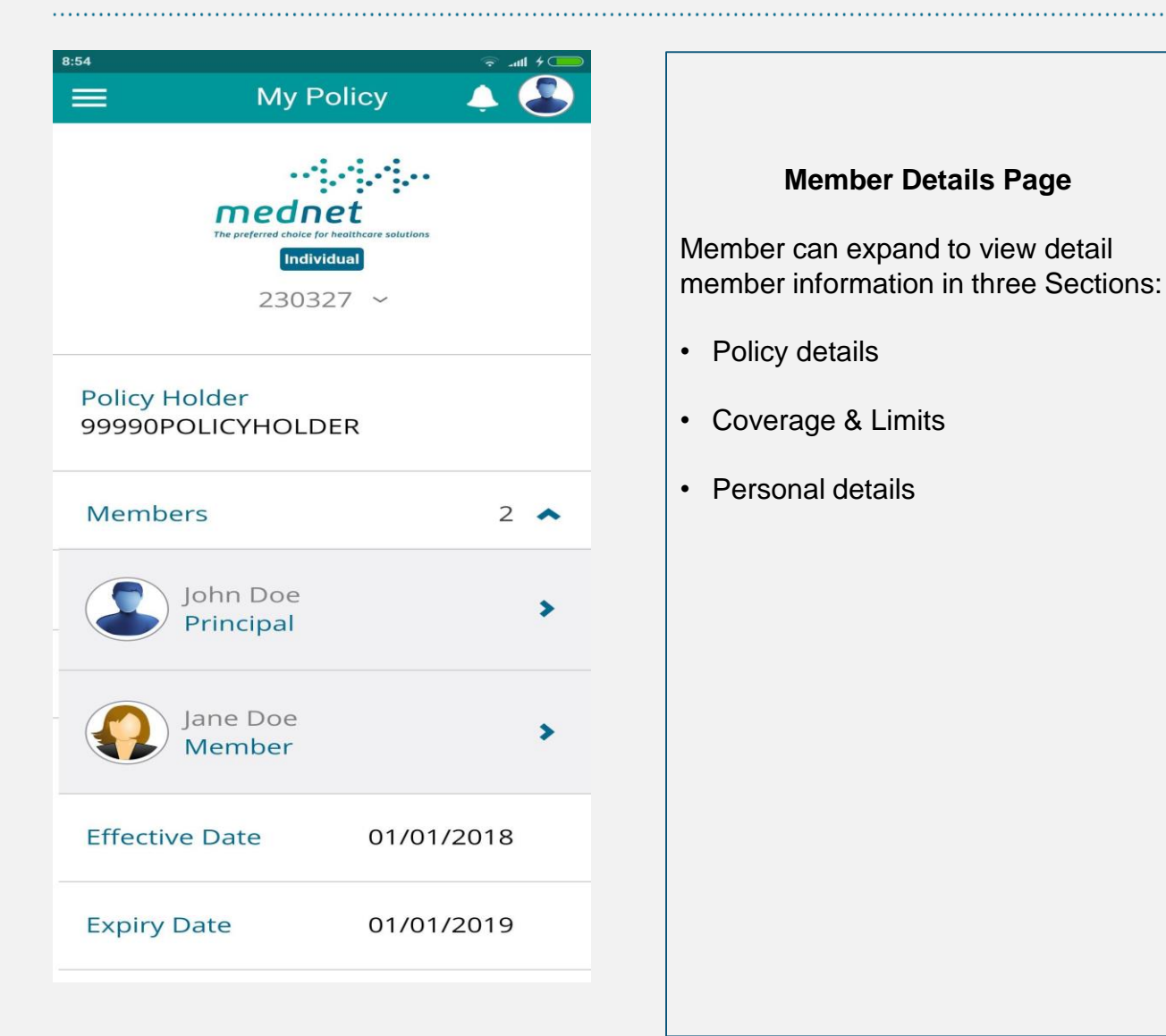

| 15:06         |                       | 🗖 llı. 📀 |
|---------------|-----------------------|----------|
| <b>く</b> Back | Member Details        | 🔺 🎩      |
|               | John Doe<br>Principal | -        |
| Policy Det    | ails                  | *        |
| Coverage      | & Limits              | *        |
| Personal      | Details               | *        |
| Documen       | ts & Downloads        | ~        |
|               |                       |          |

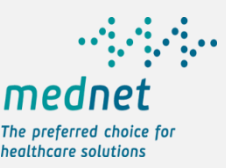

### My Policy – Member Details - E-card Availability

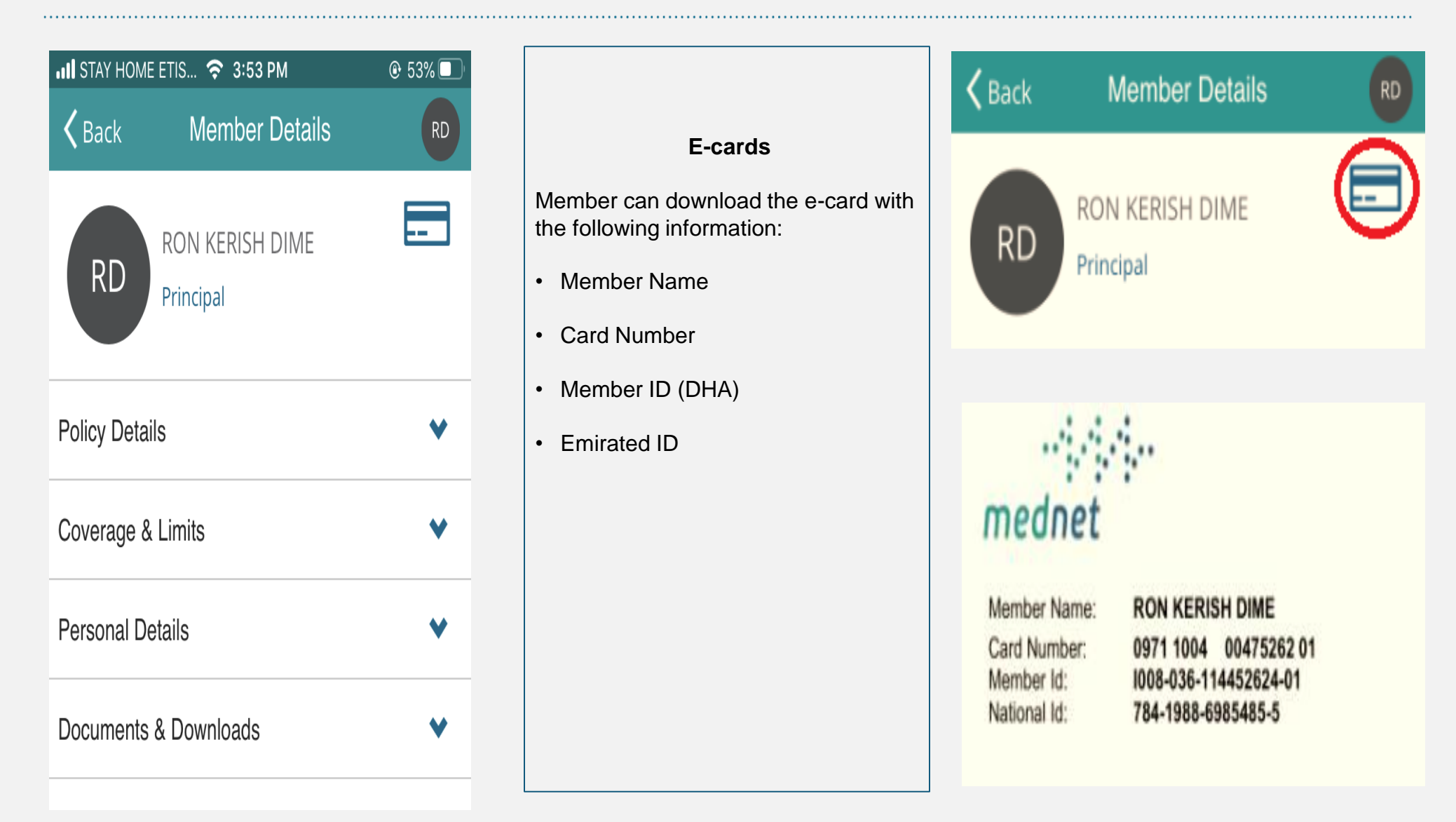

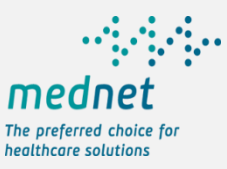

### **My Policy - Policy Details**

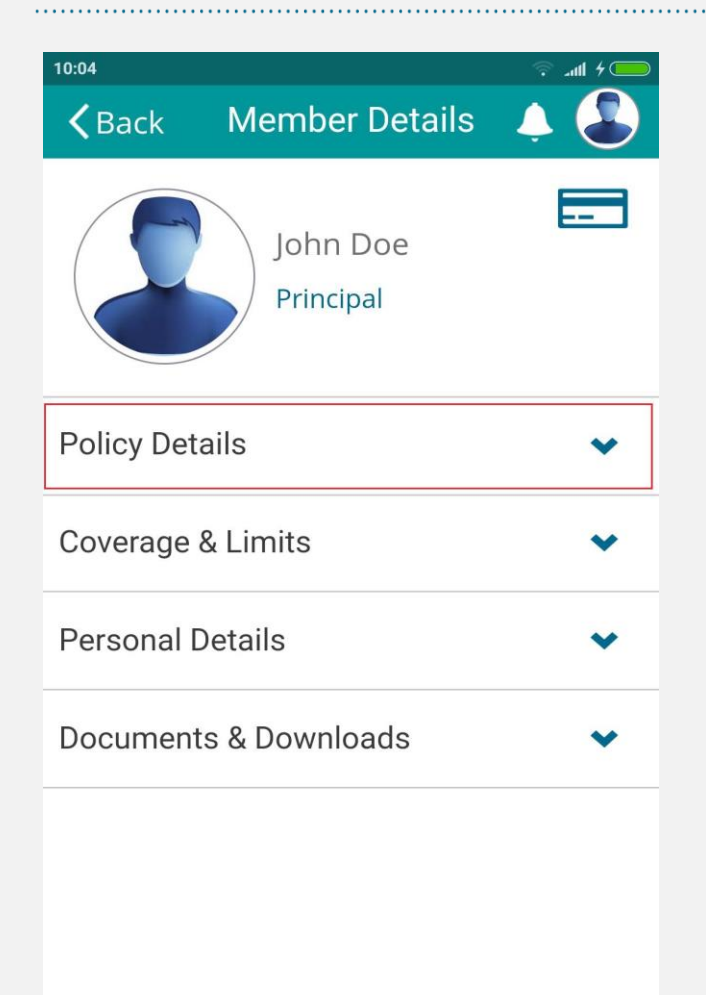

# **Member Details Page** (Policy Details section) Member can view details on: Coverage name with Network Hospitalization class Policy coverage dates

| 10:05                           |                                            | 🗟 4 III. 🕫 |
|---------------------------------|--------------------------------------------|------------|
| <b>く</b> Back                   | Member Deta                                | ails 🔺 雥   |
|                                 | John Doe<br>Principal                      |            |
| Policy Det                      | ails                                       | ~          |
| <b>Covera</b><br>LocalCa<br>v1) | g <mark>e Name</mark><br>re - Silver Prem. | .(DHA 2015 |
| Hospita                         | lization Class                             | Private    |
| Effective                       | e Date                                     | 01/01/2018 |
| Expiry D                        | Date                                       | 31/12/2018 |
| Coverage                        | & Limits                                   | ~          |
| Personal [                      | Details                                    | ~          |
| Document                        | ts & Downloads                             | ~          |

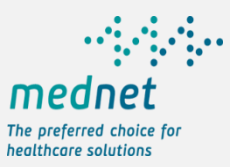

### My Policy – Coverage & Limits

.....

| 10:04                        |          |                                     | ം etisalat ര                 | 11:39 AM                          | 7 91% 🔲          |
|------------------------------|----------|-------------------------------------|------------------------------|-----------------------------------|------------------|
| <b>K</b> Back Member Details | 🔺 🕹      |                                     | <b>く</b> Back                | Coverage & L                      | imits RD         |
|                              |          | Member Details Page                 | Lin                          | nits                              | Details          |
| John Doe                     |          | (Coverage & Limits section)         |                              |                                   |                  |
| Principal                    |          | Member can view the Annual Limit as | Outpatient<br>Wellness C     | heck Up                           | AED99,999,999.00 |
| Policy Details               | *        | Limit Amount                        | Outpatient                   |                                   | AED99,999,999.00 |
| Coverage & Limits            | ~        |                                     | Vaccination                  | 1                                 |                  |
| Deres and Details            |          |                                     | Outpatient                   |                                   | AED99,999,999.00 |
| Personal Details             | <b>•</b> |                                     | Pre-Existing<br>Outpatient   | g Conditions -<br>(OP)            |                  |
| Documents & Downloads        | ~        |                                     |                              |                                   |                  |
|                              |          |                                     | Outpatient<br>Chronic Co     | ndition -                         | AED99,999,999.00 |
|                              |          |                                     | Outpatient                   | (OP)                              |                  |
|                              |          |                                     | Inpatient C                  | utpatient                         | AED99,999,999.00 |
|                              |          |                                     | Pre-Existing<br>Inpatient (I | g Conditions -<br>P) & Outpatient |                  |
|                              |          |                                     | (OP)                         |                                   |                  |

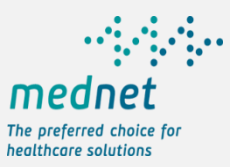

### My Policy – Coverage and Limits

. . .

| Il etisalat രി 11:39 AN                          | M → 91% 🕞        |                                                                                                   | <b>ull</b> etisalat ල                                                        | 11:40 AM                                                    | <b>√</b> 91% [                                 |
|--------------------------------------------------|------------------|---------------------------------------------------------------------------------------------------|------------------------------------------------------------------------------|-------------------------------------------------------------|------------------------------------------------|
| <b>Coverage &amp;</b>                            | Limits RD        | Member Details Page                                                                               | <b>く</b> Back C                                                              | overage & Lim                                               | its (F                                         |
| Limits                                           | Details          | (Coverage & Limits Section)                                                                       | Limits                                                                       |                                                             | Details                                        |
|                                                  |                  | Coverage & Limits can be viewed                                                                   |                                                                              |                                                             |                                                |
| utpatient<br>ellness Check Up                    | AED99,999,999.00 | <ul> <li>Aggregate limits per service<br/>category can be viewed.</li> </ul>                      | Khaleej Care - S                                                             | lver Prem.(DHA                                              | 2015 v1)                                       |
| utpatient<br>accination                          | AED99,999,999.00 | <ul> <li>Each aggregate limit displays:<br/>Coverage description<br/>Coverage criteria</li> </ul> | Alternative Medic<br>Elective Psychiat<br>Not Covered Inpa                   | ine Dental Docto<br>ric (IP) Exceptio<br>atient Outpatient  | ors On Call<br>nally Covered<br>Psychiatric (O |
| utpatient                                        | AED99,999,999.00 | Limit Amount                                                                                      | Alternative Medic                                                            | ine Outpatient                                              | •                                              |
| e-Existing Conditions -<br>Itpatient (OP)        |                  |                                                                                                   | Alternative Media<br>Outpatient Proce<br>Pharmaceuticals<br>Physiotherapy (C | ine Outpatient L<br>dures Outpatien<br>Physician Cons<br>P) | aboratory<br>t Radiology<br>ultation           |
| itpatient<br>ronic Condition -<br>itpatient (OP) | AED99,999,999.00 |                                                                                                   | Alternative Medic<br>Outpatient Proce                                        | sine Outpatient L<br>dures Outpatien                        | .aboratory<br>t Radiology                      |
| patient Outpatient<br>e-Existing Conditions -    | AED99,999,999.00 |                                                                                                   | Pharmaceuticals<br>Physiotherapy (C                                          | Physician Const<br>)P) Psychiatric ((                       | ultation<br>OP)                                |
| patient (IP) & Outpatient                        | :                |                                                                                                   | Dental                                                                       |                                                             | 4                                              |

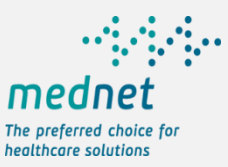

### **My Policy – Personal Details**

| 10:04         |                       | 💎 .atl 4 💭 |
|---------------|-----------------------|------------|
| <b>く</b> Back | Member Details        | 🔺 🕹        |
|               | John Doe<br>Principal |            |
| Policy Deta   | ails                  | *          |
| Coverage 8    | & Limits              | •          |
| Personal D    | Details               | ~          |
| Document      | s & Downloads         | *          |
|               |                       |            |
|               |                       |            |
|               |                       |            |

Member Details Page (Personal Details section) Personal Details page provides a view of the member information: The Edit option of the top of the page allows the member to edit specific personal details as Mobile number and E-mail.

| 12:34         |              |         | <b>佘 .</b> ⊪ 4 🔵 |
|---------------|--------------|---------|------------------|
| <b>く</b> Back | Member D     | etails  | 🔶 🕹              |
| Personal D    | etails       |         | ^                |
|               |              |         | Edit             |
| DOB           |              | 15/     | 06/1982          |
| Age           |              |         | 36               |
| Gender        |              |         | MALE             |
| Cell Phor     | ne           | +30697  | 6863739          |
| Telephor      | ne           |         |                  |
| E-mail        | ir           | natzara | @mni.gr          |
| National      | ity          |         | Emirati          |
| National      | Identity     |         | 98455e           |
| Country       | Of Residenc  | e       | UAE              |
| Documents     | s & Download | ds      | ~                |

### **My Claims**

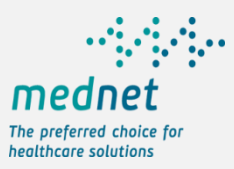

| 15:12               | 💷 lh. 🛜 |                                                                    | © F                                      |                                        |                          | ⁴ª⁺ . <b>1</b> 76% <b>a</b> 18:26 |
|---------------------|---------|--------------------------------------------------------------------|------------------------------------------|----------------------------------------|--------------------------|-----------------------------------|
|                     |         | My Claims                                                          | =                                        | My Cla                                 | aims                     | ↓ (P)                             |
|                     | ED      | Claims of logged members can be                                    | ALL                                      | PENDING                                | PAID                     | REJECTED                          |
|                     |         | viewed. As an extension principal                                  | Last Wee                                 | k Last M                               | onth                     | Last Year                         |
| John Doe            |         | claims.                                                            |                                          |                                        | ARU                      | ſ                                 |
| 合 My Overview       | >       | High level information is displayed:                               | DHABI - NN<br>JULIET PETER<br>27/02/2018 | AC GROUP / MF.<br>• 236814 • 203154    | 394<br>159 •             | AED417.25 >                       |
| ⊘ Find a Provider   |         | Provider Name     Mamber Name                                      |                                          |                                        |                          |                                   |
|                     |         | <ul><li>Member Name</li><li>Policy Number</li></ul>                |                                          | C CITY HOSPITA                         | L<br>145 •               | AED1.048.91 >                     |
|                     | _       | <ul> <li>Invoice Number</li> <li>Claims Date and Amount</li> </ul> | 27/02/2018                               | 200011 20010                           |                          |                                   |
| 🗋 My Claims         | >       | Claims Status as                                                   |                                          |                                        |                          |                                   |
| + Submit Claim      |         | Pending Paid Rejected                                              | Canadian N<br>Network<br>JULIET PETER    | 4edical Center, 7<br>• 195685 • 203153 | Abu Dhab<br>800 • 02/02/ | 2018                              |
| 🔍 My Authorisations |         | Claim filters to view particular status.                           | GATE BETT                                | ER LIFE PHARM                          | 4CY-                     |                                   |
| 🖂 Contact Us        |         |                                                                    | KMC GROU<br>JULIET PETER<br>29/11/2017   | IP-DUBAI<br>• 195685 • 202178          | 888 •                    | AED122.50 >                       |
| 🔅 Settings          |         |                                                                    | MEDCARE                                  | ΗΟΣΡΙΤΑΙ ΡΗΔΡ                          | MACY                     |                                   |
| 🗴 Logout            |         |                                                                    | JULIET PETER<br>29/11/2017               | • 195685 • 202015                      | 516 •                    | AED123.94 >                       |

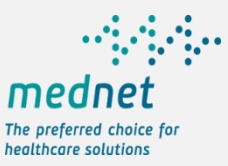

### **My Claims – Claims Details**

| 30            |                    | - III. 🤝       |
|---------------|--------------------|----------------|
| Back          | Claim Details      | - 🐥 🎴          |
|               |                    | •••            |
|               | Paid               |                |
| Claim Number  |                    | 18701559       |
| Member        | I                  | oannis Makris  |
| Policy Number |                    | 230321         |
| Claim Date    |                    | 12/02/2018     |
| Provider Al   | _ TADAWI MEDICAL C | enter, dubai   |
| Hospitalized  |                    | No             |
| Claimed Amou  | nt                 | AED100.00      |
| Payable Amou  | nt                 | AED100.00      |
| Paid To       |                    | loannis Makris |
|               |                    |                |

**Claim Documents** 

### My Claims – Claim Details Upon choosing a specific claim, details of selected claim is displayed: Claims Status Claim Number • Member Policy Claim Date Provider · Hospitalized (Yes or No) Claimed Amount · Payable Amount Paid To Claim Documents Link to claim communication

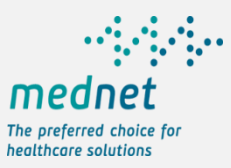

### Submit a reimbursement Claim

|                       | Submit A Claim                                                                                        | 15:07 © and Constraint Claim |
|-----------------------|----------------------------------------------------------------------------------------------------|------------------------------|
| John Doe              | additional required documents<br>between user and the claims team<br>through the communications page. | Select Member John Doe 🗸     |
| 合 My Overview         | A confirmation message is displayed                                                                   | Select Policy 230327 ~       |
| ♥ Find a Provider     | as a pop up if all required fields are filled and submitted.                                          | Select Provider •            |
| 間 My Policy           | For any connectivity issues at the back-end in the claims team a                                      | Claim Date •                 |
| 🗋 My Claims           | claim has been submitted by e-mail.                                                                   |                              |
|                       | For any issues on the Mobile App that                                                                 | Hospitalized • No ~          |
|                       | hinders submission a message is                                                                       | Paid To • Member ~           |
| 🔍 My Authorisations 🗸 | submitted, directing user to try later.                                                               | Attach Files *               |
| 🖂 Contact Us          |                                                                                                    |                              |
| 🌣 Settings            |                                                                                                    |                              |
| (×) Logout            |                                                                                                    | SUBMIT CLAIM                 |

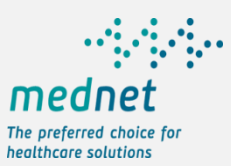

RD

### Submit a reimbursement Claim – Bank Details

| 15:12             | Submit A Claim – Bank Details                                                               | Bubmit Claim                            |
|-------------------|---------------------------------------------------------------------------------------------|-----------------------------------------|
|                   | High Level Information displayed:                                                           | Bank Location • ~                       |
| John Doe          | <ul> <li>Way of Payment</li> <li>Bank Location (UAE or<br/>International)</li> </ul>        | Bank Name •                             |
| ☆ My Overview     | <ul> <li>Bank Name (list of affiliated banks<br/>provided)</li> <li>Bank country</li> </ul> | Bank Branch                             |
| 目 My Policy       | <ul> <li>Bank Country</li> <li>Bank Branch</li> <li>Bank City</li> </ul>                    | Bank City •                             |
| 🗋 My Claims       | <ul> <li>Payment currency</li> <li>IBAN (UAE Bank)</li> <li>Account number</li> </ul>       | Payment Currency • UAE Dirham ~         |
| + Submit Claim    | <ul><li>SWIFT code</li><li>Account Holder Name</li></ul>                                    | SWIFT Code                              |
| Ny Authorisations |                                                                                             | Account Holder Name Attach Files        |
| 🖂 Contact Us      |                                                                                             | Please take a photo or upload you files |
| Settings          |                                                                                             | SUBMIT CLAIM                            |

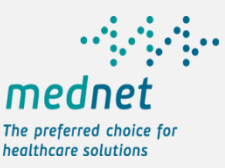

### **My Authorizations/Pre-Approvals**

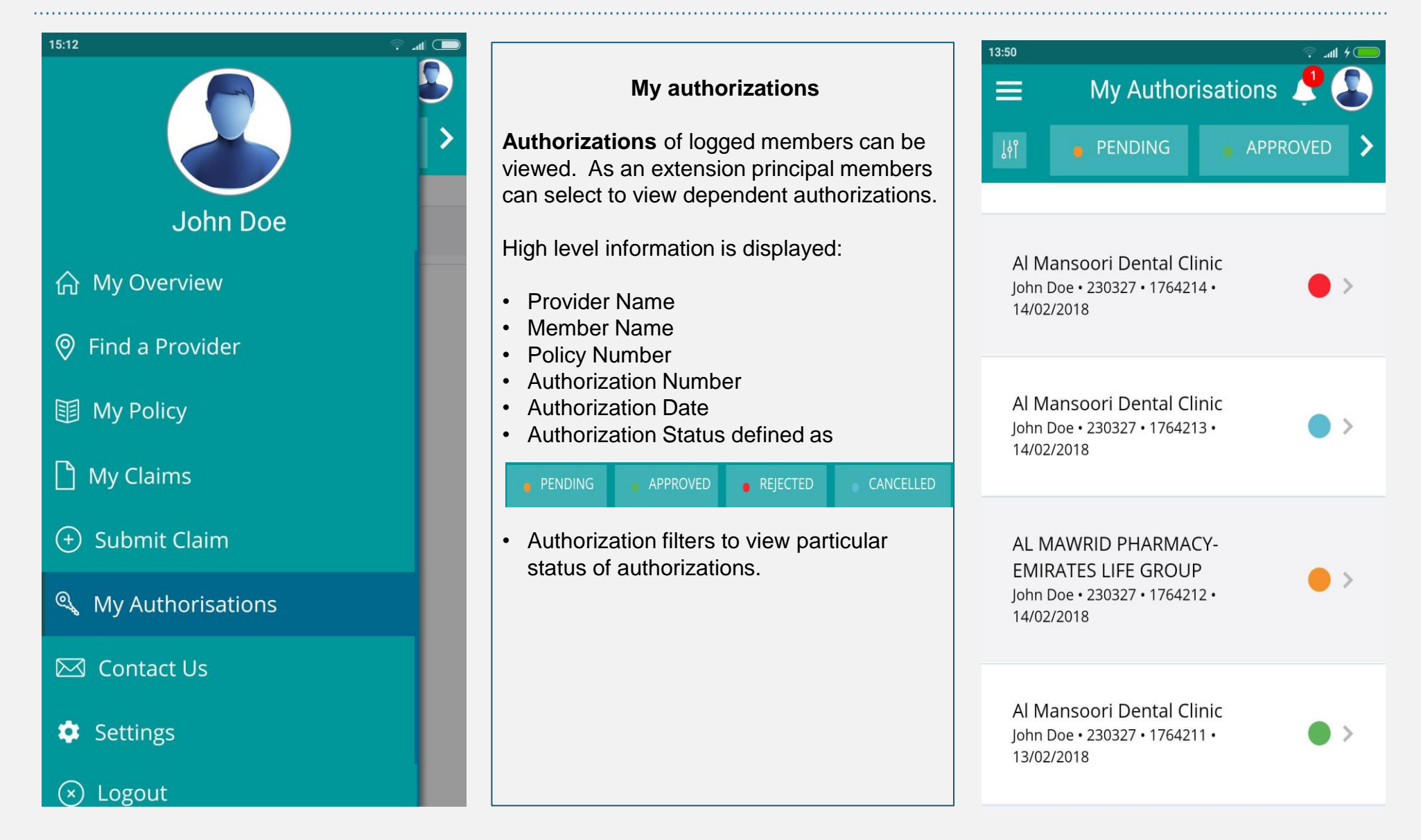

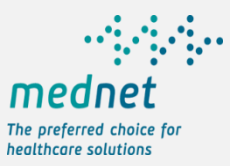

# My Authorizations/Pre-Approvals

|                                                        | <b>6</b>      |
|--------------------------------------------------------|---------------|
| Filters My Authorizations                              | ation 부 📳     |
| Information can be Filtered:     Image: Approve        | d i           |
| Pending • By Status                                    |               |
| Approved • By Time Span Authorisation Number           | 1764211       |
| Rejected     • By Policy in case of multiply policies. | John Doe      |
| Cancelled                                              |               |
| > Time Policy                                          | 230327        |
| All V Date                                             | 13/02/2018    |
| Last Week                                              |               |
| Last Month Provider Al Mansoori                        | Dental Clinic |
| Last Year Hospitalized                                 | No            |
| Accepted Authorisation                                 | Letter 🗘      |

### **Contact Us**

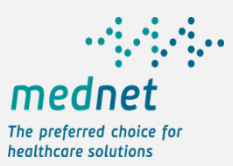

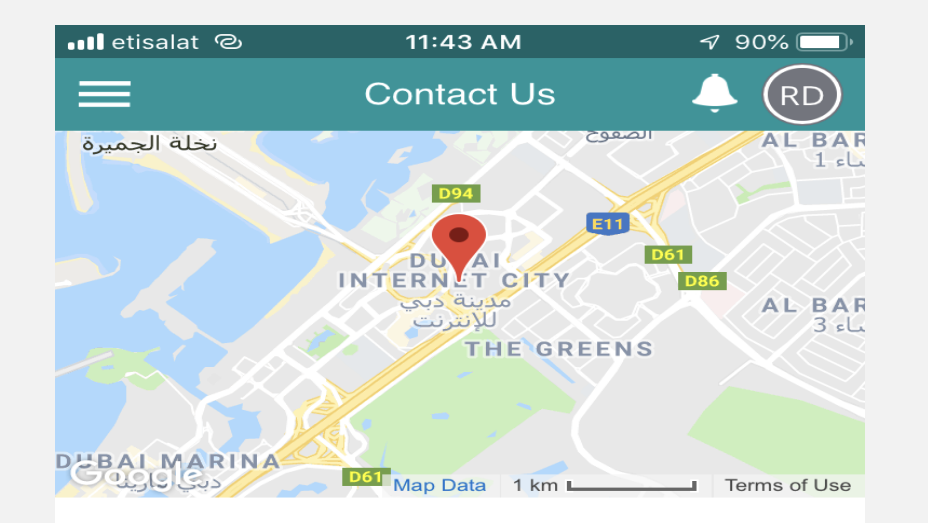

MEDNET Dubai Internet City, DUBAI DUBAI UAE

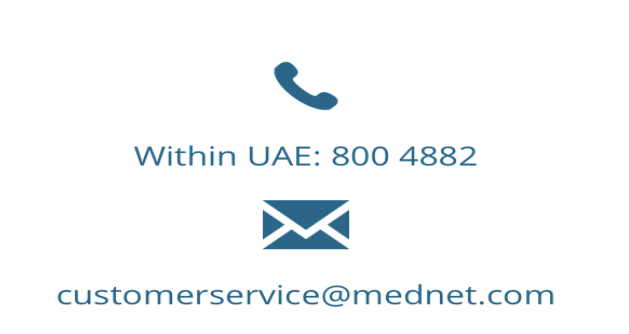

Contact details provided include:

- Name and address of the company
- Contact number
- E-mail contact
- The user is able to initiate a call by clicking on the call icon.
- The user is able to initiate an email by clicking on the e-mail icon.

### **Settings**

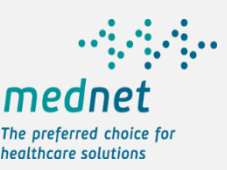

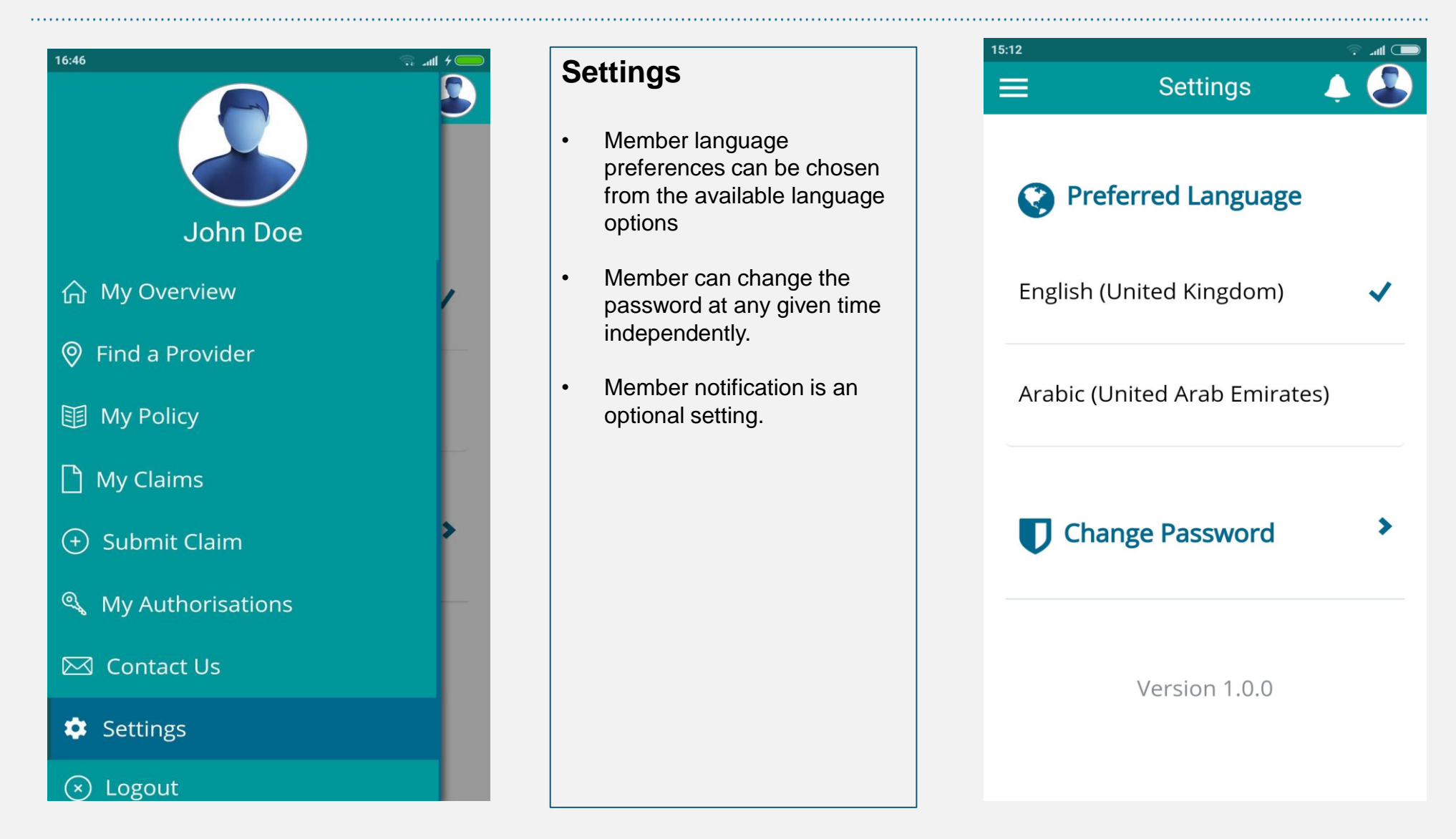

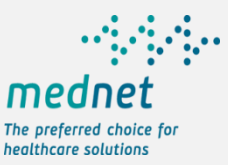

## **Our promise!**

# mednet

# The preferred choice for healthcare solutions